#### Инструкция по прохождению Фрайбургского личностного опросника

## Шаг 1: Заходим на сайт <u>https://students.kpfu.ru/</u>

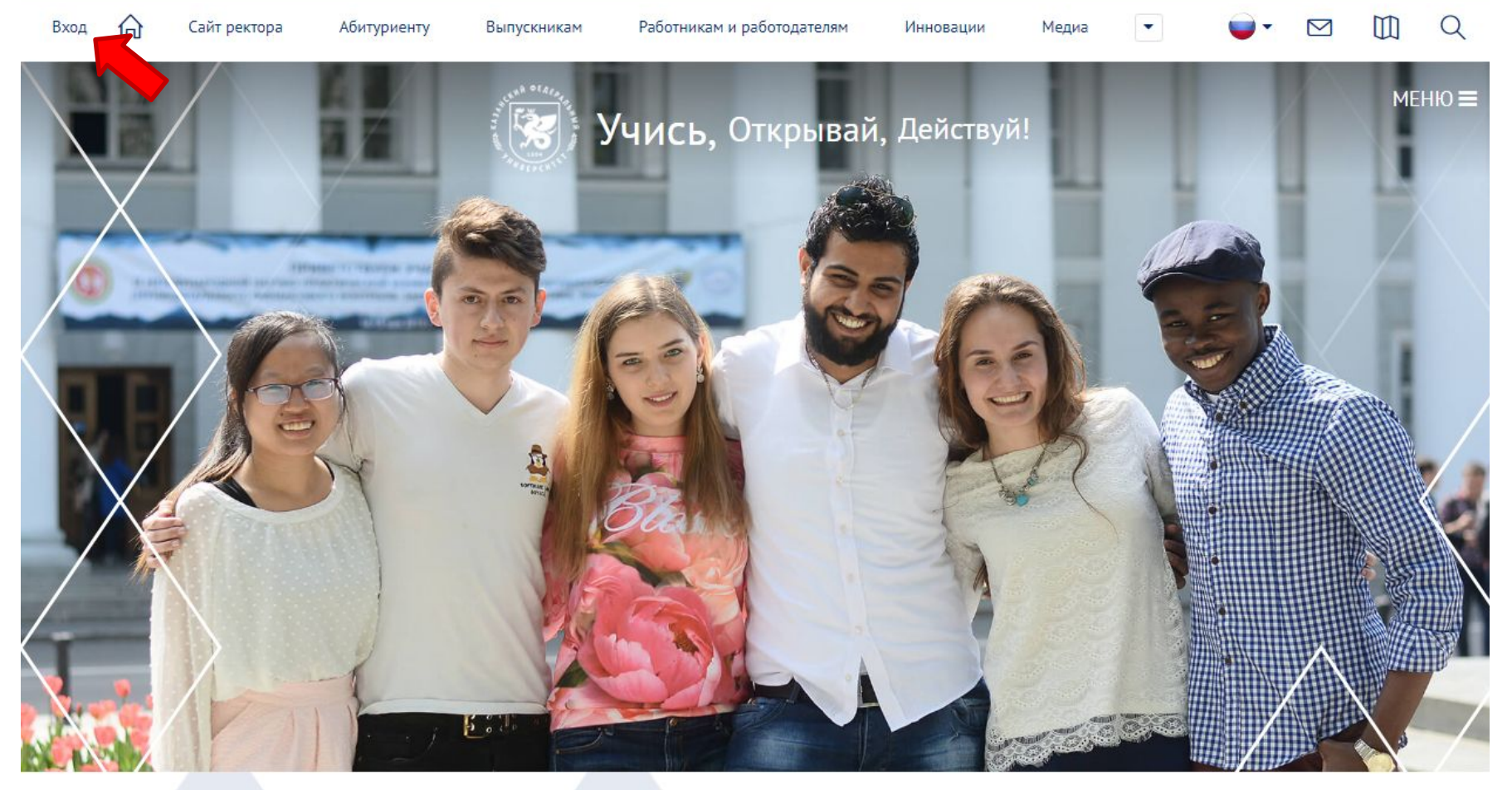

29.08.2022

29.08.2022

29.08.2022

#### Шаг 2: Заходим в личный кабинет студента КФУ, используя полученные от куратора логин и пароль

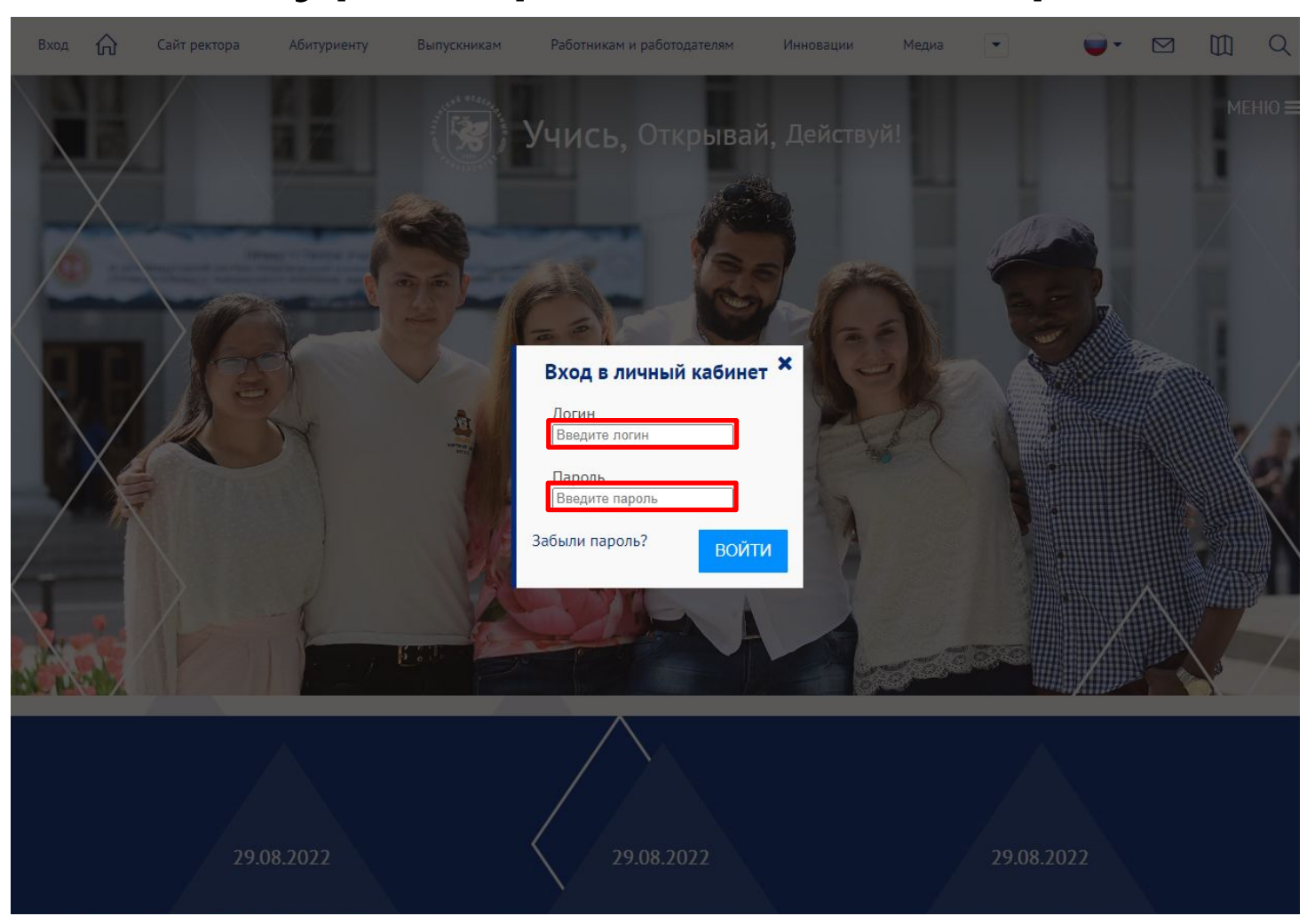

#### Шаг 3: Нажимаем на свою фамилию и заходим в личный кабинет

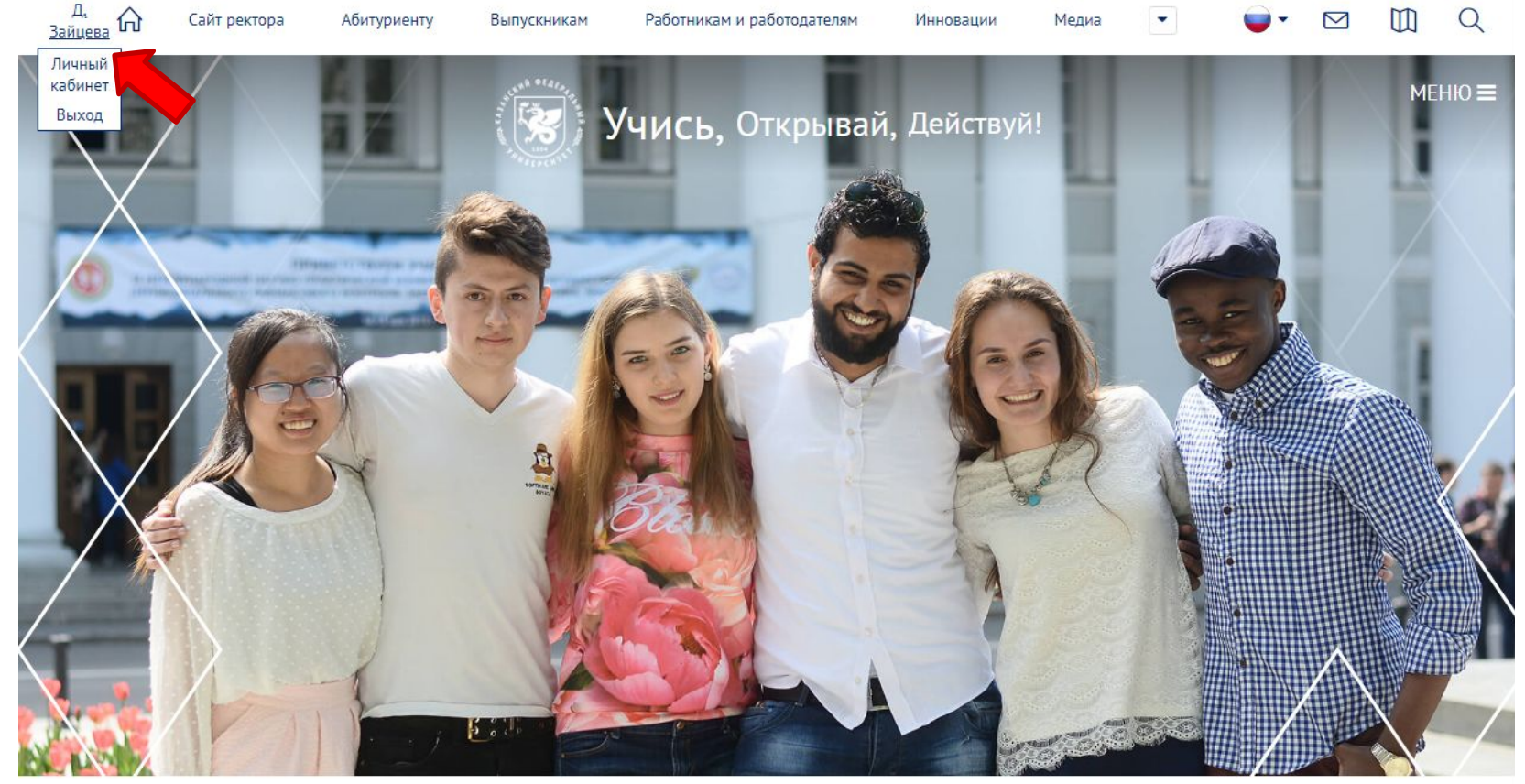

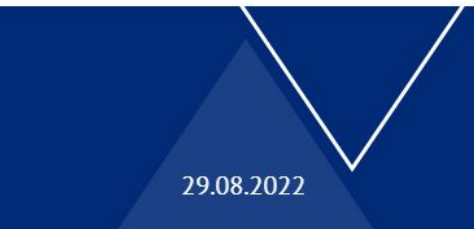

29.08.2022

29.08.2022

# Шаг 4: В личном кабинете переходим во вкладку «Тестирование»

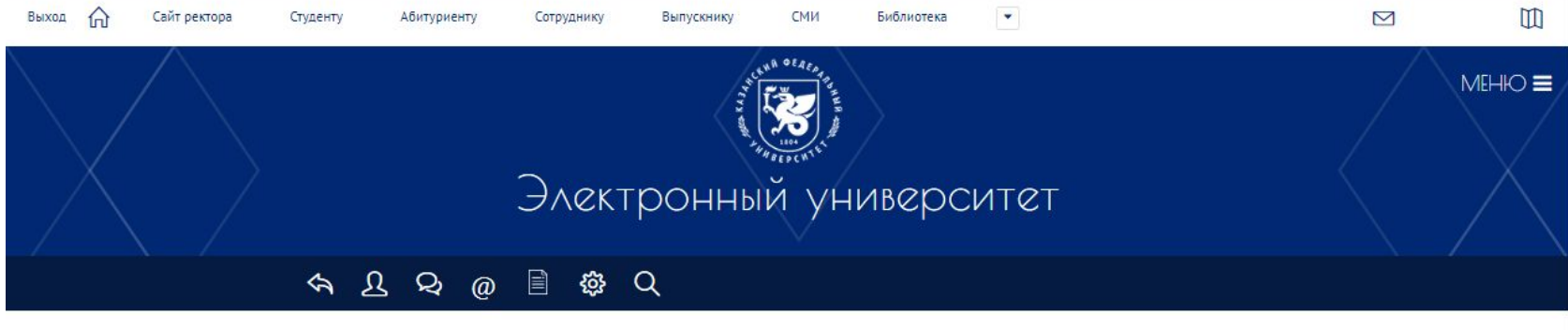

| Расписание               | Академический<br>календарь                                 | StudSystem       | Тестирозоние            |  |
|--------------------------|------------------------------------------------------------|------------------|-------------------------|--|
| Электронное<br>обучение  | Новости науки.                                             | Вакансии КФУ     | Контрактное<br>обучение |  |
| Успеваемость             | База знаний                                                | волонтеры приема | Расчетный лист          |  |
| Заявления                | Сведения по<br>СОVID-19                                    |                  | Полезные ссылки         |  |
| Виртуальная<br>аудитория | Единый центр<br>обслуживания<br>студентов и<br>сотрудников | Мой рейтинг      | Сирентие                |  |

#### Шаг 5: Нажимаем «Пройти тестирование»

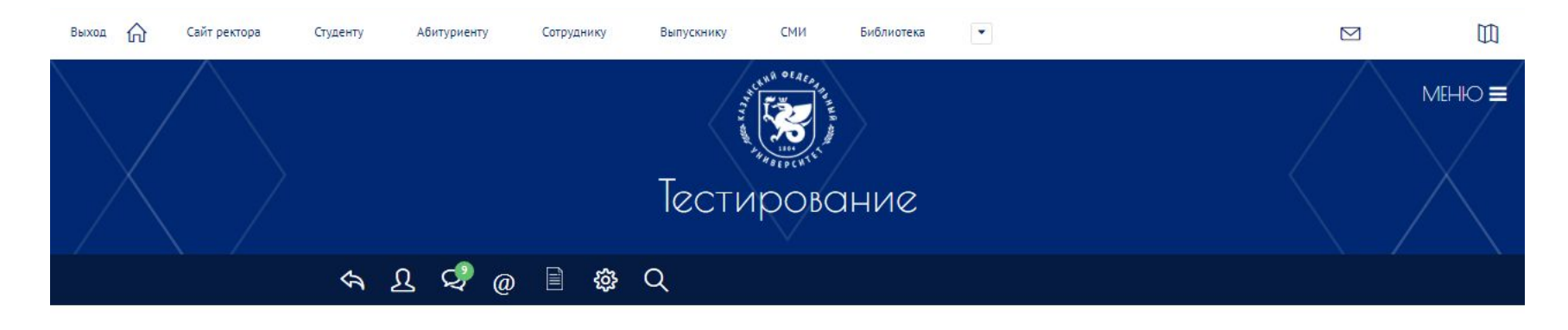

Тестирование Фрайбургский личностный опросник для студентов 1 и 3 курсов, 2022г. V Пройти тестирование

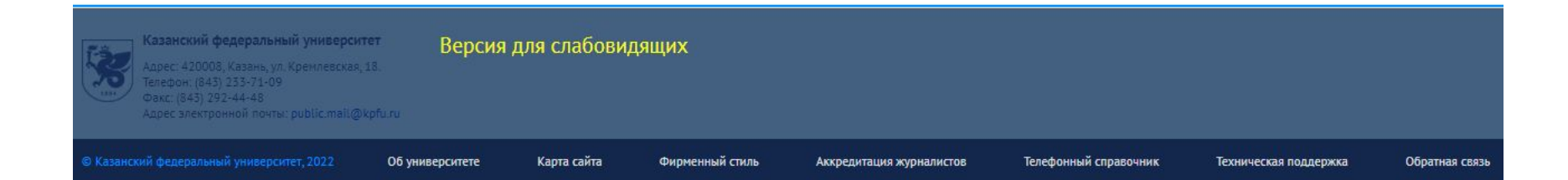

### Шаг 6: Проходим тестирование

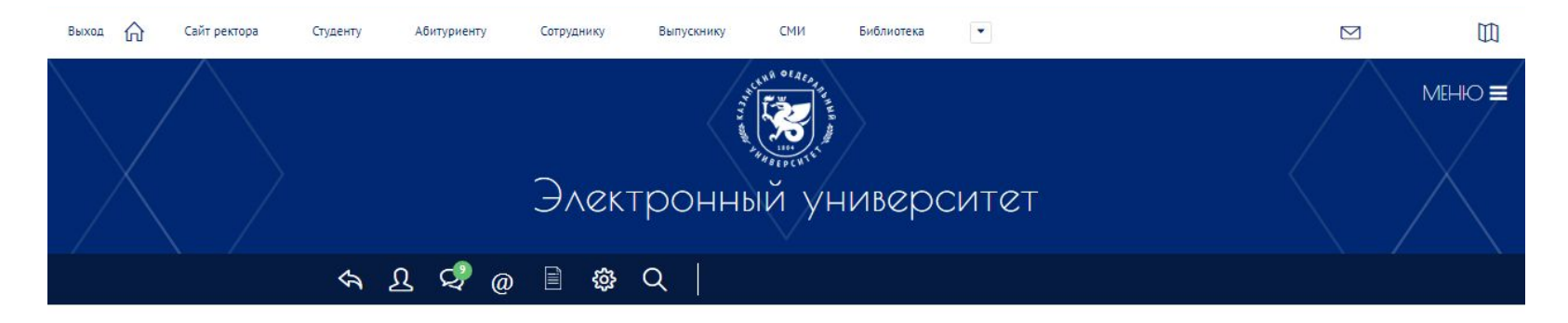

Фрайбургский личностный опросник для студентов 1 и 3 курсов, 2022г.

Вам предлагается ряд утверждений, каждое из которых подразумевает относящийся к вам вопрос о том, соответствует или не соответствует данное утверждение каким-то особенностям вашего поведения, отдельных поступков, отношения к людям, взглядам на жизнь и т.п. Если вы считаете, что такое соответствие имеет место, то дайте ответ Да, в противном случае - ответ Нет. Ответы необходимо дать на все вопросы. Успешность исследования во многом зависит от того, насколько внимательно выполняется задание. Ни в коем случае не следует стремиться своими ответами произвести на кого-то лучшее впечатление, так как ни один ответ не оценивается как хороший или плохой. Вы не должны долго размышлять над каждым вопросом, а старайтесь как можно быстрее решить, какой из двух ответов, пусть весьма относительно, но все-таки кажется вам ближе к истине. Вас не должно смущать, если некоторые из вопросов покажутся слишком личными, поскольку исследование не предусматривает анализа каждого вопроса и ответа, а опирается лишь на количество ответов одного и другого вида. Кроме того, вы должны знать, что результаты индивидуально - психологических исследований, как и медицинских, не подлежат широкому обсуждению.

СЛЕДУЮЩИЙ ВОПРОС

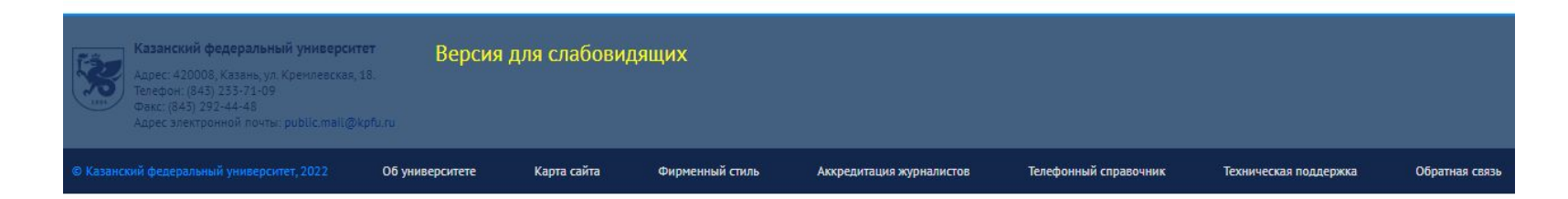